Fall 2024 - CSC398 Autonomous Robots - In-Class Activity 1

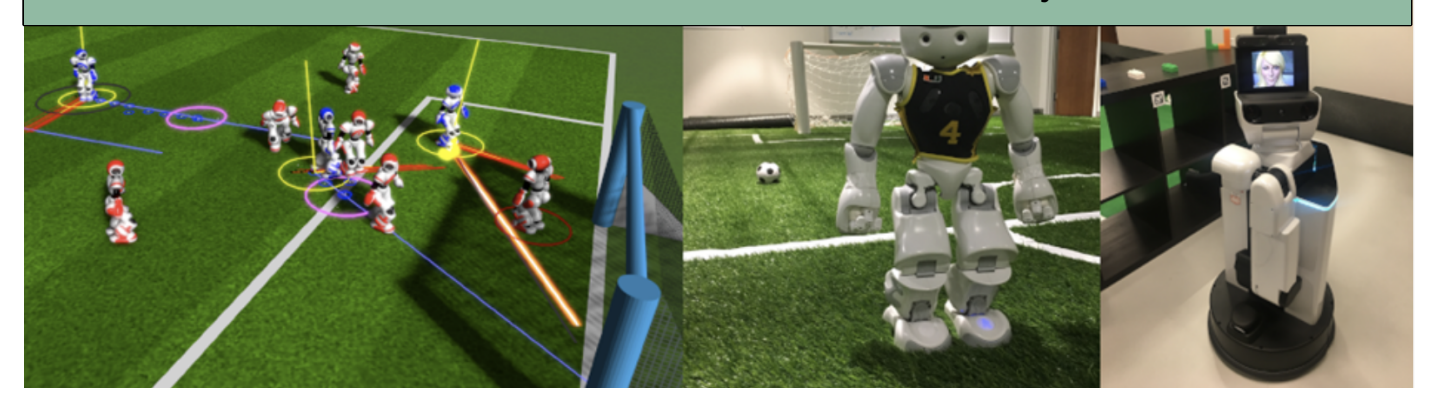

Due date: 08/29/2024, 12:30 PM, in-class activity. We will check the results directly in class.

Get to know ROS by inspecting the simulation of an HSR robot.

- 1. Setup the HSR simulation: cd into your local repository folder. Update the repository on your lab machine by typing git pull in a terminal.
- 2. catkin\_make or 'c' to compile, and source devel/setup.bash or 's' to source the environment.
- 3. Run the scene: ./isaac\_sim\_hsr\_start\_empty.sh
- 4. Start rviz (a ROS-based debugger) in a different terminal. Please remember to source the environment first: rosrun rviz rviz
- 5. Open another terminal and list rosnodes and rostopics using:

rosnode list rostopic list rostopic echo [TOPIC] rostopic hz [TOPIC] For more information take a look at the slides or: http://wiki.ros.org/rostopic http://wiki.ros.org/rosnode

6. Command a desired velocity to the robot from the terminal (rostopic pub [TOPIC). Search for the right command\_velocity topic in a new terminal and publish a left turn by using rostopic pub [TOPIC] geometry\_msgs/Twist '{linear: {x: 0.0, y: 0.0, z: 0.0}, angular: {x: 0.0, y: 0.0, z: 0.5}}'. This puts the angular.z component to **0.5**, which will make the robot rotate around the z-axis, resulting in a left turn. How many degrees did the robot turn? Suppose the entire command took 2 sec. Remember, the angular speed is in rad/s. And degrees = radians × 180°/π.

Publish a  $90^\circ$  left turn, followed by a 1m drive in the x-direction.

7. Use teleop\_twist\_keyboard to control the moves of the robot through a terminal. Run the command osrun teleop\_twist\_keyboard teleop\_twist\_keyboard.py cmd\_vel:=/hsrb/command\_velocity